# LABORATORIO DI MATEMATICA LE FUNZIONI GONIOMETRICHE CON WIRIS

### Gli operatori goniometrici in Wiris

| La funzione    | restituisce                        |
|----------------|------------------------------------|
| $sin(\alpha)$  | il seno dell'angolo $\alpha$       |
| $\cos(\alpha)$ | il coseno dell'angolo $\alpha$     |
| tan(α)         | la tangente dell'angolo $\alpha$   |
| cotan(α)       | la cotangente dell'angolo $\alpha$ |

| La funzione             | restituisce                |
|-------------------------|----------------------------|
| arcsen( <i>n</i> )      | l'arcoseno di n            |
| arco_coseno( <i>n</i> ) | l'arcocoseno di n          |
| arcotan( <i>n</i> )     | l'arcotangente di <i>n</i> |

Scriviamo i nomi degli operatori in lettere minuscole.

### I sistemi di misura degli angoli in Wiris

Per default Wiris considera le misure degli angoli in radianti. Per cambiare i sistemi di misura abbiamo a disposizione l'istruzione *convertire*.

### ESERCITAZIONE GUIDATA

Con Wiris:

• costruiamo un blocco di istruzioni tale che, ricevuta l'ampiezza  $\alpha$  di un angolo data come frazione

di  $\pi$  appartenente all'intervallo  $\left[0; \frac{\pi}{2}\right]$  e fatto operare con il comando *Calcola*, mostri una tabella che contenga  $\alpha$  e i suoi archi associati, espressi in radianti esatti, in radianti approssimati, in gradi sessadecimali, e i corrispondenti valori del seno;

• proviamo il blocco inizialmente con  $\alpha = \frac{\pi}{6}$  e poi con altri angoli;

• realizziamo inoltre un grafico della sinusoide, dove evidenziamo la posizione di  $\alpha$  e dei suoi archi associati.

### L'impostazione della costruzione della tabella

• Iniziamo a scrivere la sessione di lavoro per ottenere la tabella, assegnando ad  $\alpha$  il primo valore consigliato  $\frac{\pi}{6}$ .

• Importiamo dal menu *Programmazione* il modello della struttura logica *se ... allora ... fine*, la selezione binaria contratta (figura 1).

| $\alpha = \pi/6$ se <u>condizione</u> allora                      |       |
|-------------------------------------------------------------------|-------|
|                                                                   | <br>- |
| Figura 1                                                          |       |
| $\alpha = \pi/6$<br>se $\alpha \ge 0 \land \alpha < \pi/2$ allora |       |

• Nel campo della condizione scriviamo il controllo dell'appartenenza dell'angolo all'intervallo imposto (figura 2).

Bergamini Trifone Barozzi Corso base verde di matematica © Zanichelli 2009

La riproduzione di questa pagina è autorizzata ai soli fini dell'utilizzo nell'attività didattica degli alunni delle classi che hanno adottato il testo.

| <i>Matrici</i> una matrice (tabella), che richiediamo sia formata da<br>quattro righe e da quattro colonne (figura 3). | $\alpha = \pi/6$ se $\alpha \ge 0 \land \alpha < \pi/2$ allora $\left(\begin{array}{c} 0 & 0 \\ 0 & 0 \\$ |
|----------------------------------------------------------------------------------------------------|----------------------------------------------------------------------------------------------------|
|                                                                                                    | ▲ Figura 3                                                                                                    |
| • Nella prima colonna scriviamo l'angolo $\alpha$ e i suoi associati (                                                 | figura 4).<br>1 goli per 1, (il numero 1 seguito dal pu                                                                                                    |

| $\begin{bmatrix} \alpha = \pi/6 \end{bmatrix}$                                                                                                    |                                                                                                    |                                                                                                    |                                                                                                |                                                                                          |
|----------------------------------------------------------------------------------------------------|----------------------------------------------------------------------------------------------------|----------------------------------------------------------------------------------------------------|------------------------------------------------------------------------------------------------|------------------------------------------------------------------------------------------|
| se $\alpha \ge 0 \wedge \alpha < \pi$<br>$\begin{pmatrix} \alpha \\ \pi - \alpha & (r) \\ \pi + \alpha & (r) \\ 2\pi - \alpha & (2) \\ fine \end{pmatrix}$ | $(\alpha) \cdot 1.$<br>$\pi - \alpha) \cdot 1.$<br>$\pi - \alpha) \cdot 1.$<br>$\pi - \alpha) \cdot 1.$<br>$\cdot \pi - \alpha) \cdot 1.$ | convertire $(\alpha, \circ)$<br>convertire $((\pi - \alpha), \circ)$<br>convertire $((\pi + \alpha), \circ)$<br>convertire $((2 \cdot \pi - \alpha), \circ)$ | $\sin(\alpha)$<br>$\sin(\pi - \alpha)$<br>$\sin(\pi + \alpha)$<br>$\sin(2 \cdot \pi - \alpha)$ | <b>Figura 4</b> L'impostazione della tabella con gli archi associati a $\frac{\pi}{6}$ . |

### La realizzazione della tabella

• Facciamo clic sul pulsante *Calcola* e otteniamo l'elaborazione del blocco e la tabella richiesta, come vediamo nella figura 5.

• Se desideriamo gli archi associati a un altro angolo, spostiamo il cursore sulla prima riga del blocco, quella che contiene l'assegnazione dell'angolo, cambiamo il valore dell'angolo e diamo di nuovo *Calcola*.

– Se l'angolo appartiene all'intevallo compreso fra 0 e  $\frac{\pi}{2}$ , vediamo una nuova tabella.

– Se l'angolo non appartiene all'intevallo, dopo la freccia rossa appare la risposta *nullo*.

# $\Rightarrow \begin{pmatrix} \frac{-6}{6} & 0.3236 & 30.6 & \frac{1}{2} \\ \frac{5 \cdot \pi}{6} & 2.618 & 150.6 & \frac{1}{2} \\ \frac{7 \cdot \pi}{6} & 2.618 & 210.6 & -\frac{1}{2} \\ \frac{11 \cdot \pi}{6} & 5.7596 & 330.6 & -\frac{1}{2} \end{pmatrix}$ $\Rightarrow Figura 5 La tabella con gli archi associati a \frac{\pi}{6}.$

### Le istruzioni per il grafico

• Per ottenere il grafico richiesto, scriviamo in un altro blocco (figura 6) all'interno dell'operatore *tracciare* la funzione *seno* e all'interno di un altro *tracciare* le coordinate dei punti della sinusoide corrispondenti ad  $\alpha$  e ai suoi angoli associati.

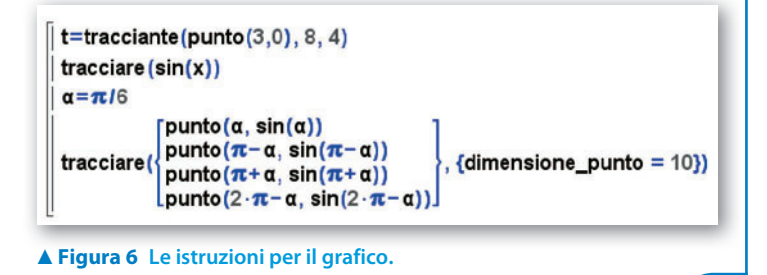

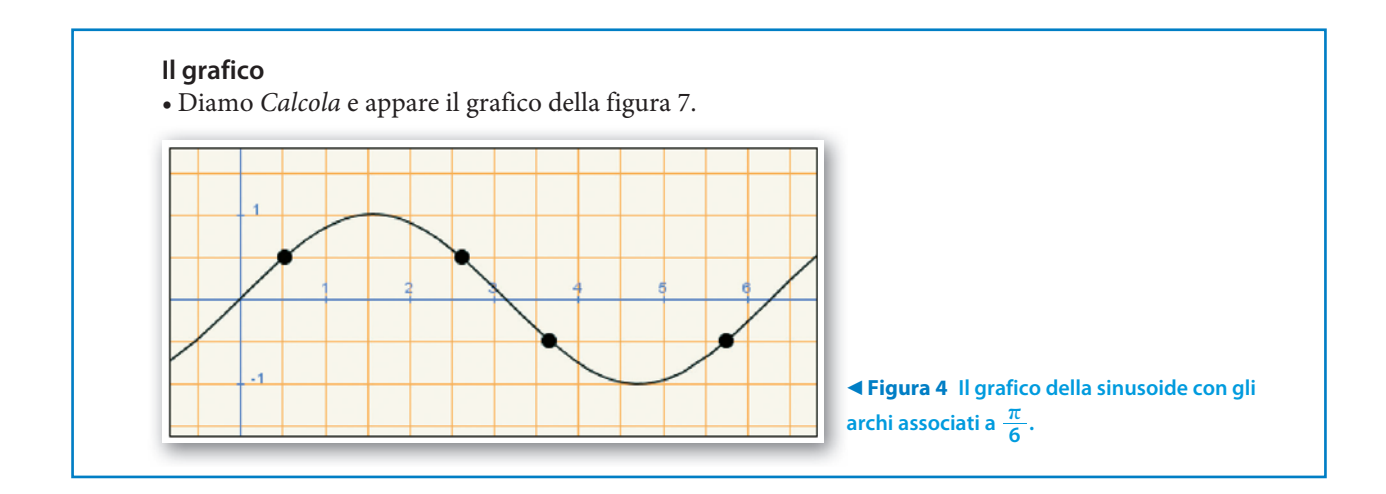

## **Esercitazioni**

| 1 | Costruisci un blocco di istruzioni di Wiris per inserire un valore s del seno, ottenere con l'attivazione del                                                                                                    |
|---|----------------------------------------------------------------------------------------------------|
|   | comando <i>Calcola</i> , se possibile, il valore corrispondente dell'angolo $\alpha$ appartenente all'intervallo $\left[-\frac{\pi}{2}; \frac{\pi}{2}\right]$ ,                                                                                                    |
|   | tracciare i grafici della funzione seno, della funzione arcoseno e della bisettrice del I quadrante in un mede-<br>simo riferimento cartesiano, con l'evidenziazione dei punti di coordinate ( $s$ ; $\alpha$ ) e ( $\alpha$ ; $s$ ).                                                                                                    |
| 2 | Costruisci un blocco di istruzioni di Wiris per inserire un valore $c$ per il coseno e operare come nell'esercitazione precedente (l'angolo deve appartenere all'intervallo $[0; \pi]$ ).                                                                                                    |
| 3 | Costruisci un blocco di istruzioni di Wiris per inserire un valore <i>t</i> per la tangente e operare come nell'eser-<br>citazione precedente.                                                                                                    |
| 4 | Data la funzione sinusoidale $y = a \operatorname{sen}(bx + c)$ , costruisci un blocco che contenga l'assegnazione di un va-                                                                                                    |
|   | lore ad <i>a</i> , per esempio 4, un valore a <i>b</i> , per esempio $\frac{1}{2}$ , e, con l'istruzione <i>spostamento</i> , di un intervallo di                                                                                                    |
|   | valori a <i>c</i> , per esempio <i>spostamento</i> ( $0\pi$ ), e permetta di aprire una finestra grafica dove appaiano il grafico della sinusoide e l'intervallo dei valori di <i>c</i> .<br>Sistema il grafico ottenuto e sposta il corsoio sull'intervallo di valori di <i>c</i> , per osservare la sua influenza sull'andamento della sinusoide. |
| 5 | Opera come nell'esercitazione precedente per esaminare l'influenza del coefficiente $a$ sul grafico sinusoidale.                                                                                                    |
| 6 | Opera come nell'esercitazione 4 per esaminare l'influenza del coefficiente $b$ sul grafico sinusoidale.                                                                                                    |
| 7 | Opera come nell'esercitazione guidata, assegnando l'ampiezza dell'angolo $\alpha$ nel sistema sessadecimale e sostituendo alla colonna dei valori del seno quella dei valori del coseno.                                                                                                    |
| 8 | Opera come nell'esercitazione guidata, assegnando l'ampiezza dell'angolo $\alpha$ nel sistema sessagesimale e sostituendo alla colonna dei valori del seno quella dei valori della tangente.                                                                                                    |
| 9 | Costruisci un blocco di Wiris che richieda l'ampiezza di due angoli $\alpha$ e $\beta$ e che, fatto elaborare, dia i valori dei due membri delle seguenti formule goniometriche:                                                                                                    |
|   | $sen^2\alpha + cos^2\alpha = 1;$ $sen 2\alpha = 2 sen \alpha cos \alpha;$                                                                                                    |

 $\cos(\alpha - \beta) = \cos\alpha\cos\beta + \sin\alpha\sin\beta;$   $\sin(\alpha + \beta) = \sin\alpha\cos\beta + \sin\alpha\cos\beta.$ 

Scrivi nel blocco diversi commenti e didascalie chiarificatori dei dati e dei risultati.